## 外国株式(売り)

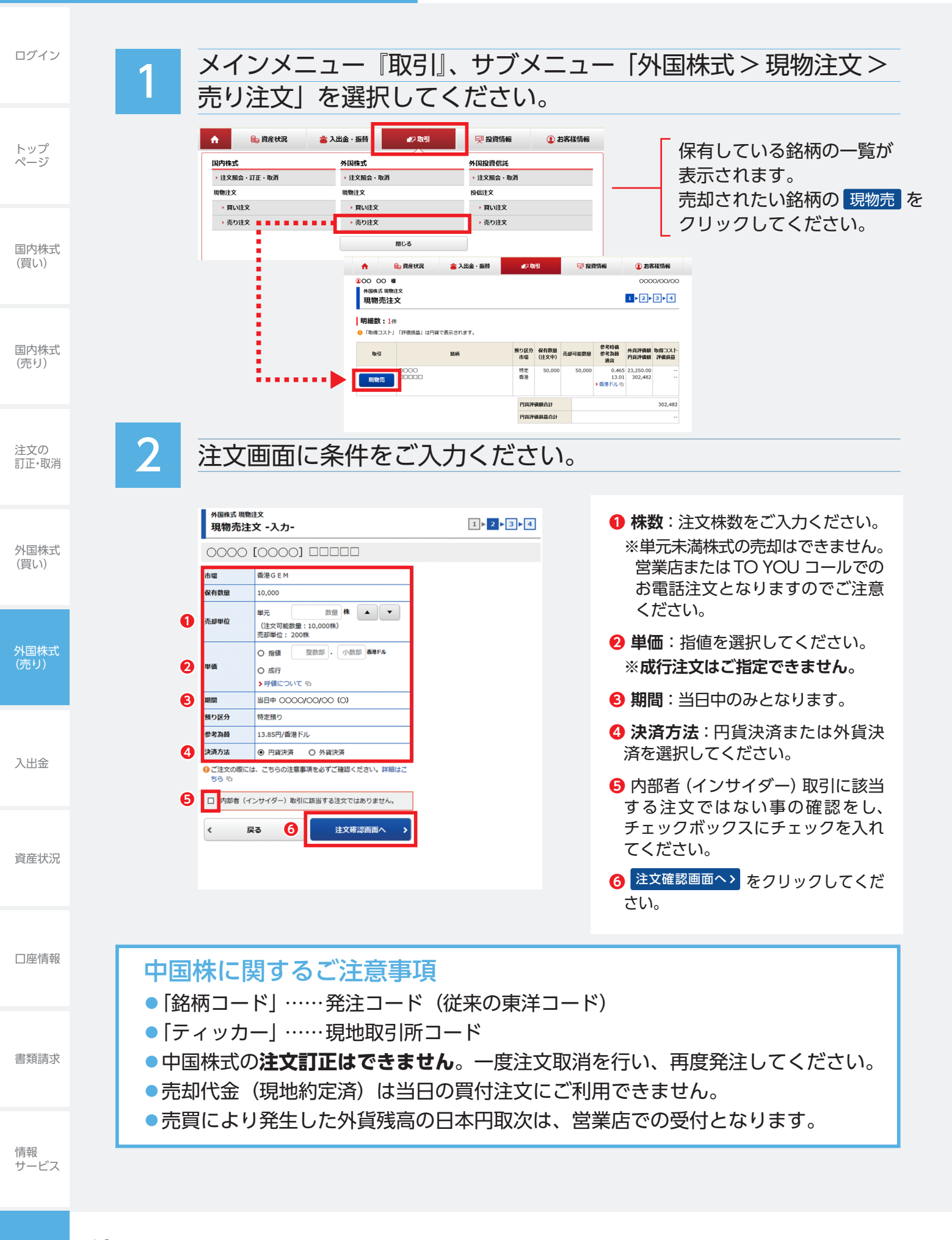

|                                                                                                    | 注しま                                                                                                    | す。                                                                                                    |                               |                                                                                                    |  |
|----------------------------------------------------------------------------------------------------|----------------------------------------------------------------------------------------------------|----------------------------------------------------------------------------------------------------|-------------------------------|----------------------------------------------------------------------------------------------------|--|
| Winter                                                                                                    | 外国株式現物注文<br>相物志注文 - 確:                                                                                                    |                                                                                                    | 1 ⊳ 2 ⊳ 3 ⊳ 4                 |                                                                                                    |  |
| I = 257/96         CONCOLONO         VIII = 1000000000000000000000000000000000                                                                                                    |                                                                                                    | aç.                                                                                                    |                               |                                                                                                    |  |
| COUNT UNDER THE DECISION OF THE DECISION OF T                                                                                                    |                                                                                                    |                                                                                                    |                               |                                                                                                    |  |
| But we we we we we we we we we we we we we                                                                                                    | 0000 100                                                                                                    |                                                                                                    |                               |                                                                                                    |  |
|                                                                                                    | k引 現物売                                                                                                    |                                                                                                    |                               |                                                                                                    |  |
|                                                                                                    | <ul> <li>市場 香港GEI</li> <li>数単 10,000</li> </ul>                                                                                                    | M<br>快                                                                                                    |                               |                                                                                                    |  |
| 1011年1月10日       1011年1月10日       1011年10日       1011年10日       1011年10日       1011年10日       1011年10日       1011年10日       1011年10日       1011年10日       1011年10日       1011年10日       1011年10日       1011年10日       1011年10日       1011年10日 <td></td> <td></td> <td>~~~~</td> <td>目着単価、現地概管受渡全額</td> <td></td>                                                                                                    |                                                                                                    |                                                                                                    | ~~~~                          | 目着単価、現地概管受渡全額                                                                                                    |  |
|                                                                                                    | 概算注文見積                                                                                                    | 詳細を隠す◆                                                                                                    |                               | 国内畑管西海全殖等を確認して                                                                                                    |  |
| WHATER         WARD WEERPART           WEERPART         WEERPART           WEERPART         WEER                                                                                                    | 見積単価                                                                                                    | 10.00香港ドル                                                                                                    |                               | 国的城昇文波並留守を唯認して                                                                                                    |  |
| ************************************                                                                                                    | 現地約定金額                                                                                                    | 100,000.00香港ドル                                                                                                    |                               | くだい。                                                                                                    |  |
|                                                                                                    | 見地手数料                                                                                                    | 250.00香港ドル                                                                                                    |                               | —                                                                                                    |  |
| Windowski       0.441.308#1/4         Windowski       1.500/04/6         Windowski       1.500/04/6                                                                                                    | 見地取引税等                                                                                                    | 107.70香港ドル                                                                                                    |                               |                                                                                                    |  |
| With With With With With With With With                                                                                                    | 見地概算受渡金額                                                                                                    | 99,642.30香港ドル                                                                                                    |                               |                                                                                                    |  |
| With The Strate Weight Strate Weight Strate Strate St                                                                                                    | 4月週用村菅<br>国地網論哥遊全部(円6488                                                                                                    | 13.85円/音港トル                                                                                                    |                               | _                                                                                                    |  |
| Windle       Windle                                                                                                    | 国内手数料                                                                                                    | 7,462円                                                                                                    |                               | 注文内容を確認し、                                                                                                    |  |
| 1.372.1867         上のの第たなとしれれば、「REVCO-Fy を入力したなが良いの。         ジェビスの照会をします。         メニスカ病風へRG         1.372.1867         ジェビスの照会をします。         シェンの照会をします。         アンの照会をします。         シェンの照会をします。         シェンの照会をします。         シェンの照会をします。         シェンの照会をします。         シェンの服装         フロックしてください。         シェンの服装         フロックしてください。         シェンのののののののののののののののののののののののののののののののののののの                                                                                                    | 国内消费税                                                                                                    | 746円                                                                                                    |                               | 取引パスワードをご入力ください。                                                                                                    |  |
| Biblion Control (189) (12) - ドリ シルル (12) (12) (12) (12) (12) (12) (12) (12)                                                                                                    | 国内概算受渡金額                                                                                                    | 1,372,138円                                                                                                    |                               |                                                                                                    |  |
| Wint wint x       Wint wint x         Wint wint x       A a to x         Toorwar, Citate Wint to Le, aritex Marcinan x       Toorwar, Citate Wint to to, aritex Marcinan x         Citate Marcinan X       Citate Marcinan X         OOOO [OOOO]                                                                                                    |                                                                                                    |                                                                                                    |                               | _ クリックしてください。                                                                                                    |  |
| PROVIDE - 213 <sup>-</sup> 12110       TROMPLE - 213 <sup>-</sup> 12110       TROMPLE - 213 <sup>-</sup> TROMPLE - 213 <sup>-</sup> TROMPLE - 213 <sup>-</sup> TROMPLE - 213 <sup>-</sup> TROMPLE - 213 <sup>-</sup> TROMPLE - 213 <sup>-</sup> TROMPLE - 213 <sup>-</sup> TROMPLE - 213 <sup>-</sup> TROMPLE - 213 <sup>-</sup> TROMPLE - 213 <sup>-</sup> Transmitter - 213 <sup>-</sup> Transmitter - 213 <sup>-</sup>                                                                                                    | 主文の照                                                                                                    | 会をします。                                                                                                    |                               | _ クリックしてください。                                                                                                    |  |
| H20/H20 C. LEX 25 (2010)<br>ご主文内容<br>○○○○ [○○○○] □□□□□<br>契付目時<br>○○○○ [○○○○] □□□□□<br>契付目時<br>○○○○ [○○○○] □□□□□<br>王文を発注後は、 <u>照会</u> を<br>フリックまたはサブメニュー<br>[注文照会・訂正・取消] にて<br>注文をご確認ください。<br>注文が成立すると 約定済 の<br>表示になります。                                                                                                    |                                                                                                    | 会をします。                                                                                                    | 1>2>3> 4                      | _ クリックしてください。<br>                                                                                                    |  |
| Cit X PIAP         COOO [COOO] □□□□□         Ski IIIIIIIIIIIIIIIIIIIIIIIIIIIIIIIIIIII                                                                                                    | 主文の照<br>外国株式 現物主文<br>現物売注文 - 受付                                                                                                    | 会をします。<br><sup>付-</sup>                                                                                                    | 1►2►3► <mark>4</mark>         | _ クリックしてください。                                                                                                    |  |
| WHIER       0000/00/00 00:00         社文第号       73         NSI       現地売         市場       差望GEM         NSI       現地売         市場       差望GEM         NSI       現地売         NSI       現地売         NSI       現地売         NSI       現地売         NSI       現地売         NSI       現地売         NSI       日本         NSI       日本         NSI       100,000.000 (0)         NSI       100,000.000 (0)         NSI       100,000.000 (0)         NSI       100,000.000 (0)         NSI       100,000.000 (0)         NSI       100,000.000 (0)         NSI       100,000.000 (0)                                                                                                    | 主文の照<br><u>外国株式 現物主文</u><br>現物売注文 - 受付<br>F記の内容で、ご注文を受け<br>では文中の                                                                                                    | 会をします。<br>付-                                                                                                    | <u>1</u> >2>3> <mark>4</mark> | _ クリックしてください。                                                                                                    |  |
| まな期号       000000000000000000000000000000000000                                                                                                    | 主文の照<br><u> 外国株式 現物主文</u><br>現物売注文 - 受<br>F記の内容で、ご注文を受け<br>ご注文内容                                                                                                    | 会をします。<br>付-<br>がけました。必ず注文開会でご確認ください。                                                                                                    | 1►2►3► <mark>4</mark>         | _ クリックしてください。                                                                                                    |  |
| Not       現物売         市場       重要G EM         取量       10,000株         単価       野舗 10.00香港ドル         期間       当日中 ○○○○/○○/○○ (○)         取り       特定預り         決防方法       円焼沙焼         酸塩       10.000%         酸塩       10.00香港ドル         酸塩       10.00香港ドル         酸塩       10.00香港ドル         酸塩       10.00香港ドル         酸塩       10.00香港ドル         酸塩       10.00香港ドル         酸塩塩       10.00香港ドル         酸塩塩       10.00香港ドル         酸塩塩       10.00香港ドル         酸塩塩       10.00香港ドル         酸塩塩       1.005世景市         町内内内内砂炭流金額       1.372,138円         1.372,138円       1.372,138円                                                                                                    | 主文の照<br>外国株式 現物注文<br>現物売注文 - 受付<br>F記の内容で、ご注文を受け<br>ご注文内容<br>〇〇〇〇 [〇〇                                                                                                    | 会をします。<br>付-<br>がいました。&ず注文照会でご確認ください、                                                                                                    | 1►2►3► <mark>4</mark>         | _ クリックしてください。                                                                                                    |  |
| 小田田       小田田       小田田       小田田       小田田       小田田       小田田       小田田       小田田       小田田       小田田       小田田       小田田       小田田       小田田       小田田       小田田       小田田       小田田       小田田       小田田       小田田       小田田       小田田       小田田       小田田       小田田       小田田       小田田       小田       小田       小田 </td <td>主文の照<br/>外国株式 現物注文<br/>現物売注文 - 受付<br/>F記の内容で、ご注文を受け<br/>ご注文内容<br/>〇〇〇〇 [〇〇<br/>受付日時<br/>注文報号</td> <td>会をします。<br/>付-<br/>ががました。必ず注文明会でご確認ください。<br/>0003000000000000000000000000000000000</td> <td>1×2×3× 4</td> <td>_ クリックしてください。</td> <td></td>                                                                                                    | 主文の照<br>外国株式 現物注文<br>現物売注文 - 受付<br>F記の内容で、ご注文を受け<br>ご注文内容<br>〇〇〇〇 [〇〇<br>受付日時<br>注文報号                                                                                                    | 会をします。<br>付-<br>ががました。必ず注文明会でご確認ください。<br>0003000000000000000000000000000000000                                                                                                    | 1×2×3× 4                      | _ クリックしてください。                                                                                                    |  |
| 2000000000000000000000000000000000000                                                                                                    | 主文の照<br>外国株式 現物注文<br>現物売注文 - 受<br>F記の内容で、ご注文を受け<br>ご注文内容<br>〇〇〇〇 [〇〇<br>受付日時<br>注文聞号<br>トロ                                                                                                    | 会をします。                                                                                                    | 1⊧2⊧3⊧ 4                      | 2リックしてください。                                                                                                    |  |
| 単価       指給 10.00番港ドル         期間       当日中 0000/00/00 (0)         預り区分       特定預り         読み方法       門解決済         発生予定日       0000/00/00 (0)         概算注文見積       詳細を厚す (0)         現時注文見積       詳細を厚す (0)         現時決済       10.00香港ドル         現時決済       10.00香港ドル         現時決済       10.00香港ドル         現時決済       10.00香港ドル         現時決済       10.00香港ドル         現時決済       10.00香港ドル         開始期間       10.00香港ドル         開始期間       10.00香港ドル         開始期間       1.372.138円         「日本市       1.372.138円         第20       1.372.138円                                                                                                    | 主文の照<br>外国株式現物法文<br>現物売注文 - 受・<br>下記の内容で、ご注文を受け<br>ご注文内容<br>〇〇〇〇 [〇〇<br>受け旧時<br>注文勝号<br>取引<br>両提                                                                                                    | <ul> <li>会をします。</li> <li>付-</li> <li>がけました。必ず注文現金でご確認ください、</li> <li>〇〇〇〇〇〇〇〇〇〇〇〇〇〇〇〇〇〇〇〇〇〇〇〇〇〇〇〇〇〇〇〇〇〇〇〇</li></ul>                                                                                                    | 1⊧2⊧3⊧ 4                      | _ クリックしてください。                                                                                                    |  |
| 期間       当日中 OOOO/OO/OO (O)         預り区分       特定預り         決防法       門町決済         発注予定日       OOOO/OO(OO (O)         概算注文見積       詳細を溜す @         現時調定金額       10.00香港ドル         現時調査       10.00香港ドル         現時調査       10.00香港ドル         現時調査       10.00香港ドル         現時調査       10.00香港ドル         現時調査       10.00香港ドル         現時調査       10.00香港ドル         現時調査       10.00香港ドル         現時調査       10.00香港ドル         現時調査       10.00香港ドル         日本       1.372,138円         日本       1.372,138円         日本       1.372,138円         日本       1.372,138円         日本       1.372,138円         日本       1.372,138円         日本       1.372,138円                                                                                                    | 主文の照<br>外国株式 現物注文<br>現物売注文 - 受4<br>F記の内容で、ご注文を受け<br>ご注文内容<br>受付日時<br>注文面号<br>取引<br>市場<br>数星                                                                                                    | <ul> <li>         ・         ・         ・</li></ul>                                                                                                    | 1-2-3-4                       | クリックしてください。<br>注文を発注後は、 <u>照会</u> > を<br>クリックまたはサブメニュー                                                                |  |
| 預り区分       特定預り         決病方法       PPEXAF         発出予定日       ○○○○/○○/○○ (○)         概算注文見積       詳細を厚す ○         現時試定金額       100,000.005mmm F/L         副内病時受疫金額       1,372,138円         開始編       1,372,138円                                                                                                    | 主文の照<br>外国株式 現物注文<br>現物売注文 - 受ィ<br>F記の内容で、ご注文を受け<br>ご注文内容<br>〇〇〇〇 [〇〇<br>昼付日時<br>注文勝号<br>取引<br>市場<br>数理<br>単価                                                                                                    | <ul> <li>         ・         ・         ・</li></ul>                                                                                                    | 1-2-3-4                       | クリックしてください。<br>注文を発注後は、 <u>照会</u> > を<br>クリックまたはサブメニュー<br>「注文照会・訂正・取消」にて                                              |  |
| 深病方法     門野沢焼       発注予定日     ○○○○/○○/○○ (○)       一     一       一     一       日     10.005世ドル       現時決合類     100,000.005世ドル       日     100,000.005世ドル       日     100,000.005世ドル       日     1,372,138円       日     1,372,138円       日     1,372,138円                                                                                                    | 主文の照<br>外国株式 現物注文<br>現物売注文 - 受ィ<br>F記の内容で、ご注文を受い<br>ご注文内容<br>〇〇〇〇 [〇〇<br>受付日時<br>注文聞号<br>取引<br>市場<br>数里<br>単価<br>期間                                                                                                    | <ul> <li>会をします。</li> <li>付-</li> <li>がけました。必ず注文現金でご確認ください。</li> <li>〇〇〇〇〇〇〇〇〇〇〇〇〇〇〇〇〇〇〇〇〇〇〇〇〇〇〇〇〇〇〇〇〇〇〇〇</li></ul>                                                                                                    |                               | クリックしてください。<br>注文を発注後は、 照会 > を<br>クリックまたはサブメニュー<br>「注文照会・訂正・取消」にて<br>注文をご確認ください。                                      |  |
| Nは子定日 0000/00/00 (0)       概算注文見積     詳細を描す 0       規算注文見積     詳細を描す 0       現成当点 10,000億度ドル     詳細を描す 0       現成当義和 746円     詳細を描す 0       国内消費時受点金額     1,372,138円       原会                                                                                                    | 主文の照<br>外国株式現物注文<br>現物売注文 - 受・<br>下記の内容で、ご注文を受い<br>ご注文内容<br>〇〇〇〇 [〇〇<br>受け日時<br>注文番号<br>取引<br>市場<br>数里<br>単価<br>期間<br>預り区分                                                                                                    | <ul> <li>         ・・・・・・・・・・・・・・・・・・・・・・・・・・・・・</li></ul>                                                                                                    | 1 > 2 > 3 > 4                 | クリックしてください。<br>注文を発注後は、 <u>照会</u> → を<br>クリックまたはサブメニュー<br>「注文照会・訂正・取消」にて<br>注文をご確認ください。                               |  |
| 概算注文見積<br>原語単価<br>10.00香港ドル<br>現時7定金額<br>100,000.00香港ドル<br>国内消費税<br>1,372,138円<br>服金<br>1.372,138円<br>服金<br>1.372,138円<br>服金<br>1.372,138円<br>服金<br>1.372,138円<br>服金<br>1.372,138円<br>1.372,138円<br>1.372,1372,1372,1372,1372,1372,1372,1372,1                                                                                                    | 主文の照<br>外国株式 現物法文<br>現物売注文 - 受・<br>下記の内容で、ご注文を受い<br>ご注文内容<br>〇〇〇〇 [〇〇〇<br>受付日時<br>注文町号<br>取引<br>市場<br>変理<br>単価<br>期間<br>預り区分<br>決済方法                                                                                                    |                                                                                                    |                               | クリックしてください。<br>注文を発注後は、 <u>照会 &gt;</u> を<br>クリックまたはサブメニュー<br>「注文照会・訂正・取消」にて<br>注文をご確認ください。                            |  |
| 見結単価       10.006世ドル         現時決金額       100,000.005世ドル         国内消費税       746円         国内消費税       1,372,138円         服金       1                                                                                                    | 主文の照<br>外国株式 現物注文<br>現物売注文 - 受4<br>F記の内容で、ご注文を受け<br>ご注文内容<br>の〇〇〇 [〇〇<br>受付日時<br>注文面号<br>取引<br>市場<br>数里<br>単価<br>期間<br>預り区分<br>決済方法<br>発送予定日                                                                                                    | <ul> <li>         ・・・・・・・・・・・・・・・・・・・・・・・・・・・・・</li></ul>                                                                                                    |                               | クリックしてください。<br>注文を発注後は、 <u>照会 &gt;</u> を<br>クリックまたはサブメニュー<br>「注文照会・訂正・取消」にて<br>注文をご確認ください。                            |  |
| 現地的な金額<br>100,000.06書をドル<br>国内病時受疫金額<br>1,372,138円<br>開会<br>第合<br>第合<br>100,000.06書をドル<br>100,000.06書をドル<br>100,000.06書をドル<br>100,000.06書をドル<br>100,000.06書をドル<br>100,000.06書をドル<br>100,000.06書をドル<br>100,000.06書をドル<br>112,000<br>112,000 | 主文の院<br>外国株式現物注文<br>現物売注文 - 受・<br>F記の内容で、ご注文を受い<br>ご注文内容<br>〇〇〇〇 [〇〇<br>受付日時<br>注文曲号<br>取引<br>市場<br>数単<br>単価<br>期間<br>預り区分<br>決済方法<br>発注予定日<br>概算注文見積                                                                                                    | <ul> <li>         ・         ・         ・</li></ul>                                                                                                    | 1 ► 2 ► 3 ► 4                 | クリックしてください。<br>注文を発注後は、 照会 > を<br>クリックまたはサブメニュー<br>「注文照会・訂正・取消」にて<br>注文をご確認ください。<br>注文が成立すると 約定済 の                    |  |
| G内消費税     746円     746円     1,372,138円     1,372,138     1,372,138     1,372,138     1,372,138     1,372,138     1,372,138     1,372,138     1,372,138     1,372,1                                                                                                    | <ul> <li>         ・         ・         ・</li></ul>                                                                                                    | <ul> <li>         ・・・・・・・・・・・・・・・・・・・・・・・・・・・・・</li></ul>                                                                                                    |                               | クリックしてください。<br>注文を発注後は、 <u>照会</u> > を<br>クリックまたはサブメニュー<br>「注文照会・訂正・取消」にて<br>注文をご確認ください。<br>注文が成立すると 約定済 の<br>表示になります。 |  |
| 国内規則受済金額     1,372,138円     1372,138円     1372,138H     1372,138H     1372,138H     13                                                                                                    | 主文の院<br>外国株式 現物法文<br>現物売注文 - 受<br>「記の内容で、ご注文を受け<br>ご注文内容<br>〇〇〇〇 [〇〇〇<br>受付日時<br>注文番号<br>取引<br>市場<br>取引<br>市場<br>類型<br>単価<br>期間<br>預り区分<br>決済方法<br>発註予定日<br>概算注文見積<br>見攝単価<br>現地方定金額                                                                                                    | Comparison of the second second s | 1 × 2 × 3 × 4                 | クリックしてください。<br>注文を発注後は、 照会 > を<br>クリックまたはサブメニュー<br>「注文照会・訂正・取消」にて<br>注文をご確認ください。<br>注文が成立すると 約定済 の<br>表示になります。        |  |
|                                                                                                    | <ul> <li>主文の照</li> <li>外国株式現物注文<br/>現物売注文 - 受</li> <li>予認の内容で、ご注文を受け</li> <li>ご注文内容</li> <li>〇〇〇〇 [〇〇</li> <li>受付日時</li> <li>注文面号</li> <li>取ら</li> <li>取ら<td><ul> <li>会をします。</li> <li>付-</li> <li>けがました。必ず注文現会でご確認ください。</li> <li>〇〇〇〇〇〇〇〇〇〇〇〇〇〇〇〇〇〇〇〇〇〇〇〇〇〇〇〇〇〇〇〇〇〇〇〇</li></ul></td><td></td><td>クリックしてください。<br/>注文を発注後は、 照会 &gt; を<br/>クリックまたはサブメニュー<br/>「注文照会・訂正・取消」にて<br/>注文をご確認ください。<br/>注文が成立すると 約定済 の<br/>表示になります。</td><td></td></li></ul>                                   | <ul> <li>会をします。</li> <li>付-</li> <li>けがました。必ず注文現会でご確認ください。</li> <li>〇〇〇〇〇〇〇〇〇〇〇〇〇〇〇〇〇〇〇〇〇〇〇〇〇〇〇〇〇〇〇〇〇〇〇〇</li></ul>                                                                                                    |                               | クリックしてください。<br>注文を発注後は、 照会 > を<br>クリックまたはサブメニュー<br>「注文照会・訂正・取消」にて<br>注文をご確認ください。<br>注文が成立すると 約定済 の<br>表示になります。        |  |
| COMPANY CONTRACTOR CONTRACTOR CONTRACTOR CONTRACTOR                                                                                                    | <ul> <li>主文の照</li> <li>外国株式 現物注文<br/>現物売注文 - 受</li> <li>予認の内容で、ご注文を受い</li> <li>ご注文内容</li> <li>〇〇〇〇 [〇〇</li> <li>受付日時</li> <li>注文明号</li> <li>取引</li> <li>市場</li> <li>契理</li> <li>取引</li> <li>市場</li> <li>契理</li> <li>取引</li> <li>市場</li> <li>契理</li> <li>取引</li> <li>市場</li> <li>夏(日)</li> <li>夏(日)</li> <li>(二)</li> <li>(二)</li> <l< td=""><td><ul> <li>会をします。</li> <li>付-</li> <li>けけました。必ず注文現金でご確認ください。</li> <li>〇〇〇〇〇〇〇〇〇〇〇〇〇〇〇〇〇〇〇〇〇〇〇〇〇〇〇〇〇〇〇〇〇〇〇〇</li></ul></td><td></td><td>クリックしてください。<br/>注文を発注後は、 照会 &gt; を<br/>クリックまたはサブメニュー<br/>注文照会・訂正・取消」にて<br/>注文をご確認ください。<br/>注文が成立すると 約定済 の<br/>表示になります。</td><td></td></l<></ul> | <ul> <li>会をします。</li> <li>付-</li> <li>けけました。必ず注文現金でご確認ください。</li> <li>〇〇〇〇〇〇〇〇〇〇〇〇〇〇〇〇〇〇〇〇〇〇〇〇〇〇〇〇〇〇〇〇〇〇〇〇</li></ul>                                                                                                    |                               | クリックしてください。<br>注文を発注後は、 照会 > を<br>クリックまたはサブメニュー<br>注文照会・訂正・取消」にて<br>注文をご確認ください。<br>注文が成立すると 約定済 の<br>表示になります。         |  |